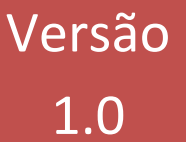

# Plataforma Biométrica

Aplicativo para capturar biometria

# Manual de Instalação e Utilização

Versão 1.0 (Fevereiro/2017)

Tempro Software

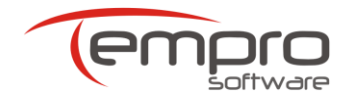

# Conteúdo

| 1. | CONTATOS                             | 3  |
|----|--------------------------------------|----|
|    |                                      |    |
| 2. | REQUISITOS NECESSÁRIOS               | 4  |
|    |                                      |    |
| 3. | INSTALAÇÃO DA PLATAFORMA BIOMÉTRICA  | 6  |
|    |                                      |    |
| 4. | UTILIZAÇÃO DA PLATAFORMA BIOMÉTRICA  | 10 |
|    | ~ /                                  |    |
| 5. | ATUALIZAÇAO DA PLATAFORMA BIOMETRICA | 15 |
| •  |                                      |    |
| 6. | USO DO APLICATIVO MYSUITE            | 16 |

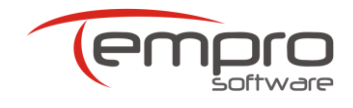

# **1. CONTATOS**

Em caso de dúvidas, esclarecimentos ou dificuldades, acionar a Central de Atendimento da Tempro através dos seguintes canais:

- Internet (Chat): Será utilizado o aplicativo mySuite. Clique no botão a parte superior direita do Portal Autorizador ou digite o seguinte link no seu navegador (browser): <u>http://temprosoftware.mysuite.com.br/central.php</u>. Quando o aplicativo abrir, selecione a opção Atendimento Online.
- Internet (Ticket): Será utilizado o aplicativo mySuite. Clique no botão a parte superior direita do Portal Autorizador ou digite o seguinte link no seu navegador (browser): <a href="http://temprosoftware.mysuite.com.br/central.php">http://temprosoftware.mysuite.com.br/central.php</a>. Quando o aplicativo abrir, selecione a opção Help Desk. Maiores informações sobre o cadastramento e a utilização do aplicativo mySuite podem ser encontradas no capítulo 6 desse manual.
- > **Telefone**: (27) 3149-7001 tecle opção 1 e em seguida tecle a opção 2.

Caso uma solicitação não seja autorizada em função de procedimento e/ou especialidade não contratada, entrar em contato com o departamento de credenciamento da operadora.

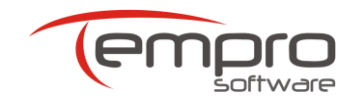

# 2. REQUISITOS NECESSÁRIOS

A Plataforma Biométrica pode ser instalada em qualquer computador que possua no mínimo as seguintes características:

- Sistema Operacional Windows XP SP3.
- > Memória mínima: 1 gigabytes de RAM.
- Espaço em disco: Mínimo de 2 gigabytes (recomendado 5 gigabytes).
- Resolução de vídeo: Mínimo de 800 x 600 pixels (recomendado 1024 x 768).

Sistemas Operacionais que suportam á Plataforma Biométrica: Windows 7, Windows 8, Windows 8.1 e Windows 10, nas versões 32 e 64 Bits.

### 2.1. Requisitos Necessários

- > Drive do Leitor Biométrico.
- > Framework da Griaule Biométrics.

# 2.2. Visualizador de Páginas Web (Browser)

Para melhor visualização do Portal Autorizador, é recomendada a utilização de um dos seguintes browsers:

- > Microsoft Internet Explorer: Versão 9.0 ou superior
- > Mozilla Firefox: Versão 11.0 ou superior
- > Google Chrome: Versão 12.0 ou superior

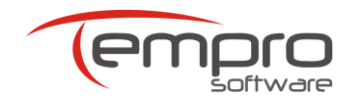

# 2.3. Link de Acesso à Internet

É possível a utilização de uma conexão em banda larga com a Internet a partir de 300 Kbps. Cabe ressaltar, no entanto, que quanto maior for a velocidade do link de acesso à Internet, melhor será a qualidade de navegação experimentada pelo usuário. Em linhas gerais, uma velocidade de 1 Mbps propicia uma boa performance.

Independentemente da especificação acima, o Portal Autorizador irá funcionar com qualquer tipo de conexão à Internet e com qualquer velocidade de acesso, inclusive com linhas discadas, normalmente limitadas à velocidade máxima de 56 Kbps.

## 2.4. URL, Login e Senha de Acesso

Para que você possa acessar o Portal Autorizador, é necessário que você tenha recebido da Tempro ou da sua operadora conveniada as seguintes informações: link (URL) do Portal Autorizador na Internet, código de usuário (login) e senha de acesso. Tanto o login como a senha de acesso podem ser utilizados por vários usuários simultaneamente, **desde que todos os usuários encontrem-se no mesmo endereço**.

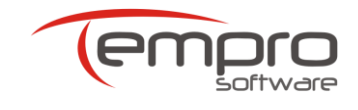

# 3. Instalação da Plataforma Biométrica

Inicie a instalação pelo arquivo "PlataformaBiometrica.zip" e logo após irá abrir a janela inicial da instalação. Selecione a opção "Avançar".

| 🔂 🛛 Plataforma Biome | etrica - Programa de Instalação 🛛 🗕 🗆 🗙                                                                                                    |
|----------------------|----------------------------------------------------------------------------------------------------|
| empro                | Bem-vindo ao Assistente de<br>Instalação de Plataforma<br>Biometrica<br>Este Assistente instalará Plataforma Biometrica 1.0.15.0 no<br>seu computador.<br>É recomendado que você feche todos os outros aplicativos<br>antes de continuar.<br>Clique em Avançar para continuar, ou em Cancelar para sair<br>do Programa de Instalação. |
|                      | Avançar > Cancelar                                                                                                    |

Após clicar em "Avançar" na imagem acima, uma nova janela é apresentada. Selecione a opção que ira utilizar e clique novamente em "Avançar", para continuar com o processo de instalação.

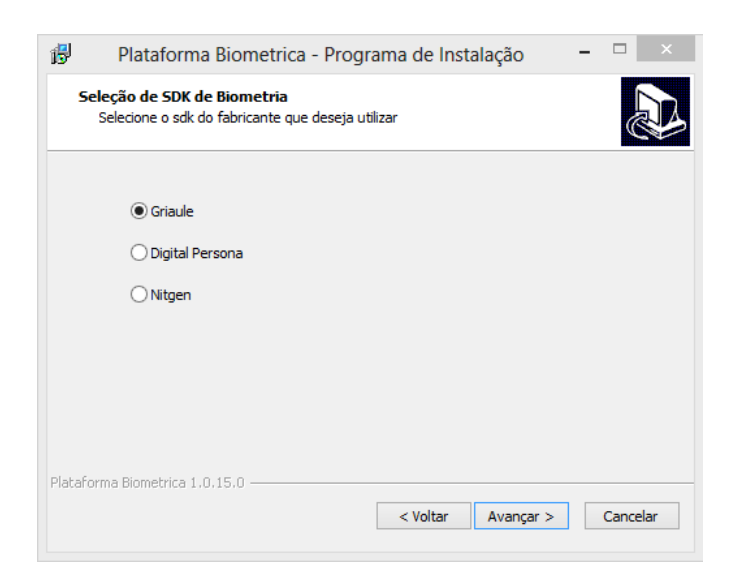

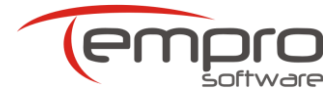

7

#### Manual Plataforma Biométrica

A opção de criar ícones adicionais é automaticamente marcada, clique em "Avançar" para prosseguir com o processo de instalação.

| ß                                                                                                    | Plataforma Biometrica - Programa de Instalação 🛛 – 🗆 🗙                          |  |  |  |  |  |
|----------------------------------------------------------------------------------------------------|---------------------------------------------------------------------------------|--|--|--|--|--|
|                                                                                                    | Selecionar Tarefas Adicionais<br>Quais tarefas adicionais devem ser executadas? |  |  |  |  |  |
| Selecione as tarefas adicionais que você deseja que o Programa de Instalação execute<br>enquanto instala Plataforma Biometrica e dique em Avançar.<br>Ícones adicionais: |                                                                                 |  |  |  |  |  |
|                                                                                                    |                                                                                 |  |  |  |  |  |
|                                                                                                    |                                                                                 |  |  |  |  |  |
|                                                                                                    |                                                                                 |  |  |  |  |  |
|                                                                                                    |                                                                                 |  |  |  |  |  |
|                                                                                                    |                                                                                 |  |  |  |  |  |
|                                                                                                    |                                                                                 |  |  |  |  |  |
|                                                                                                    |                                                                                 |  |  |  |  |  |
| Plat                                                                                                    | taforma Biometrica 1.0.15.0                                                     |  |  |  |  |  |
|                                                                                                    | < Voltar Avançar > Cancelar                                                     |  |  |  |  |  |
|                                                                                                    |                                                                                 |  |  |  |  |  |

Nesta etapa o programa de instalação informará se está tudo correto para começar a instalar a Plataforma Biométrica no computador. Clique em "Instalar" para prosseguir com a instalação ou em "Voltar" caso queira revisar as telas anteriores.

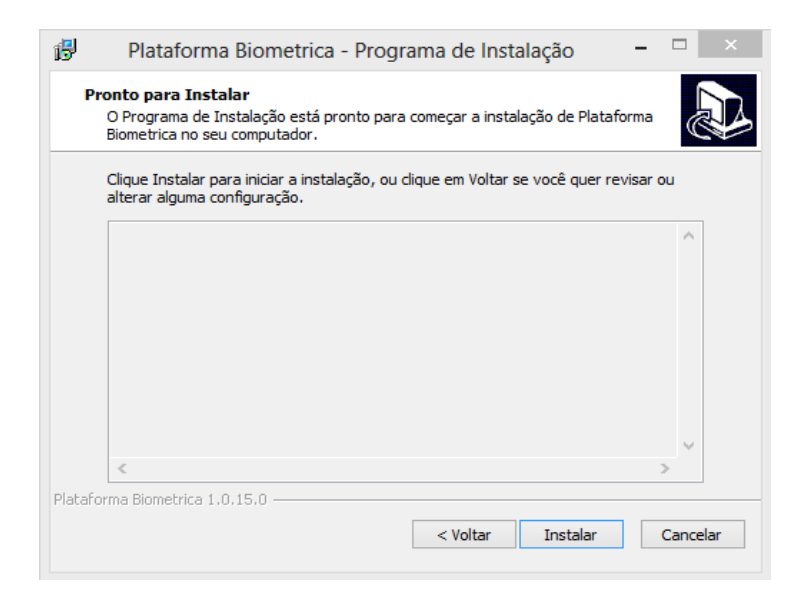

Após clicar em "Instalar" será apresentada a tela abaixo informando que o aplicativo está instalado. Clique em "Concluir" para finalizar a instalação.

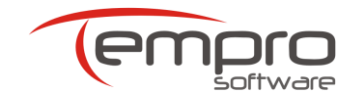

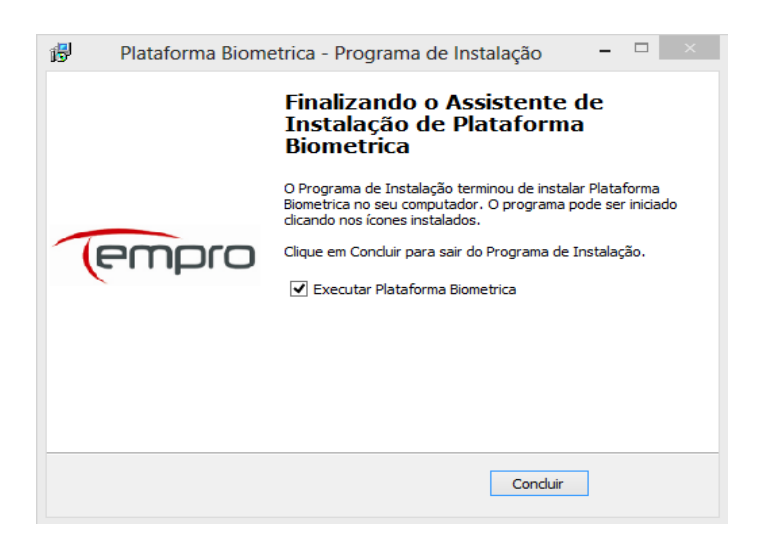

Ao clicar em "Concluir" a tela inicial de controle de acesso ao aplicativo será apresentada.

Atenção: O primeiro acesso requer uma configuração de habilitação de uso para o prestador.

A tela de Configurações do aplicativo é composta por três abas: Cadastro do Leitor, Proxy (para quem utiliza proxy na máquina) e Serviços (preenchido automaticamente na instalação do aplicativo).

Para os locais com mais de um computador que utilizará o aplicativo Plataforma Biométrica, deverá ser cadastrado diferente o campo "Apelido Leitor Biométrico".

|                                                                             | Plataforma Biométrica 1.0.15.0 | - □ ×         |
|-----------------------------------------------------------------------------|--------------------------------|---------------|
| empro                                                                       |                                | Configurações |
| Cadastro do Leitor Proxy Outras                                             |                                |               |
| Nome Prestador<br>Cpf/Cnpj<br>Apelido Leitor Biométrico<br>Codigo Segurança |                                |               |
|                                                                             |                                | Registrar     |

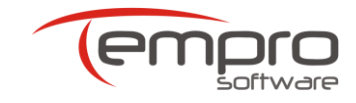

Preencha os campos com as informações necessárias e clique em "Registrar".

**Observação:** O "Código Segurança", será enviado por email pela Tempro para cada prestador. O sistema solicitará este código toda vez que o prestador quiser cadastrar ou alterar o campo "Apelido Leitor Biométrico" de um Leitor.

Após a instalação e cadastro da Plataforma Biométrica, o acesso pode ser efetuado através de um ícone no desktop ou pelo "Menu Iniciar". Lembre-se de abrir o sistema antes de solicitar a autorização no Autorizador Web, caso contrario será necessário ir até o Menu e abrir o sistema.

#### Icone na Areá de Trabalho:

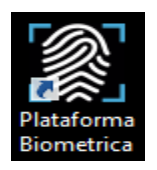

**Observação:** Se o seu browser apresentar dificuldades de abrir a tela de "Solicitação de Biometria", abra o sistema clicando no ícone da área de trabalho ou no "Menu Iniciar", e digite o "Código de Solicitação" que veremos mais abaixo no Manual.

Caso queira realizar Solicitação, alterar as Configurações cadastradas, Atualizar o aplicativo, Testar a Captura da biometria, informações Sobre o aplicativo ou Sair (fechar), clique com o botão direito do mouse sobre o ícone do sistema que estará na bandeja de sistema (localizado no canto inferior direito do seu desktop).

#### Icone na Bandeja de Sistema:

|   | Solicitação   |
|---|---------------|
|   | Configurações |
|   | Atualizações  |
|   | Teste Captura |
|   | Sobre         |
|   | Sair          |
| _ |               |

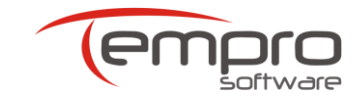

# 4. Utilização da Plataforma Biométrica

O primeiro passo é no Autorizador Web. Informe o "Número da Carteira", clique na opção "Solicitar". Abaixo aparecera uma mensagem com o código a ser usado para realizar a captura da biometria e os botões para os próximos passos.

| Autorizador Pesqu<br>Web Autoriz | sa de cadastro Profissionais | Manual<br>Aplicativo |                                                                           |                                                                                       | Aplicative para selfitingsia de<br>procedimentos SPSADT            |          |
|----------------------------------|------------------------------|----------------------|---------------------------------------------------------------------------|---------------------------------------------------------------------------------------|--------------------------------------------------------------------|----------|
| inalizar Autorização             | Cadastro                     | Ajuda                | Operadora:                                                                | ANS: Prestador:                                                                       | Tipo Prestador:                                                    | Usuário: |
| Dados do Beneficiário            |                              |                      |                                                                           |                                                                                       |                                                                    |          |
|                                  | NORDA HODOTIC                | 1200                 |                                                                           | Numero CNS                                                                            |                                                                    |          |
|                                  | tig .                        | tário                |                                                                           | Número CNS                                                                            | Solicitar                                                          |          |
| Código Biométrico:               |                              | tario                | Mensagem:                                                                 | Número CNS                                                                            | Solicitar                                                          |          |
| Código Biométrico:               | +                            | làrio                | Mensagem:<br>Use o código 6+ para<br>captura clique no botão              | realizar a captura da biometria na plata<br>avançar para continuar o processo de soli | Solicitar<br>forma biométrica. Após a<br>citação de procedimentos. |          |
| Código Biométrico:               | +<br>PASSO                   | Captura              | Mensagen:<br>Use o código 6+ para<br>captura clique no botão<br>Biometria | realizar a captura da biometria na plata<br>avançar para continuar o processo de soli | forma biométrica. Após a<br>citação de procedimentos.              |          |

O segundo passo é na Plataforma Biométrica. Lembre-se de abrir a Plataforma Biométrica, pois ao clicar em "Capturar Biometria" conforme imagem acima, automaticamente a tela abaixo abrirá com as informações do beneficiário para realizar o cadastro da biometria. Em seguida clique em "Continuar".

| PI                       | ataforma Biométrica 1.0.15.0 – 🗆 🗙 |
|--------------------------|------------------------------------|
| empro                    | Solicitação de Biometria           |
| Código:                  | Consultar                          |
| Operadora:<br>Prestador: |                                    |
| Beneficiário:            |                                    |
| Carteira:                |                                    |
|                          | Continuar Cancelar                 |
| Prestador: Leitor:       |                                    |

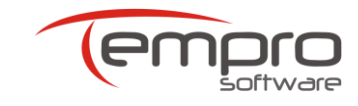

O beneficiário que não tiver a biometria cadastrada será apresentada a primeira pergunta do processo de cadastro da biometria deste beneficiário. Mensagem a seguir:

| Plataforma Biom               | étrica ×      |
|-------------------------------|---------------|
| O beneficiário tem algum dedo | o deficiente? |
| Sim                           | Não           |

Atenção: A mensagem acima será apresentada somente se a operadora habilita-la.

Caso a resposta da pergunta acima seja SIM, a tela abaixo abrirá para que seja informado o dedo(s) deficiente.

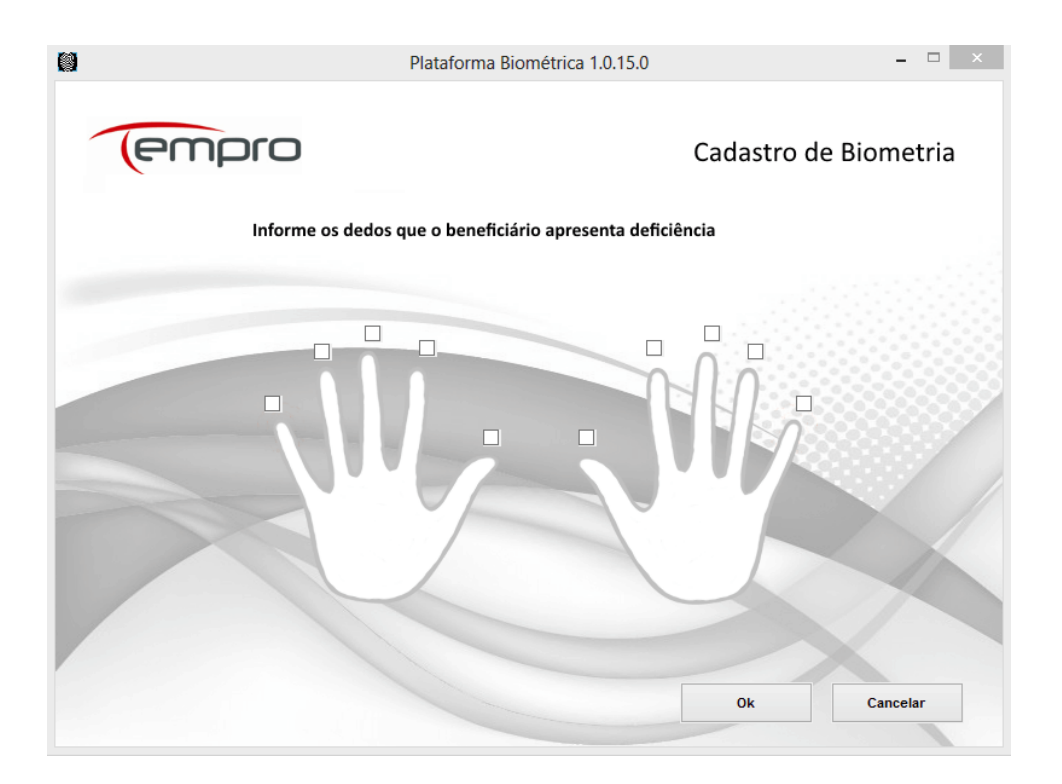

Caso a resposta seja NÃO, ou caso já tenha informado o dedo deficiente e clicado em "OK", a tela abaixo será apresentado para que seja iniciado o processo de Cadastro da Biometria. Os dedos solicitados para a Captura dependem das configurações definidas pela operadora. Para cada dedo é necessário fazer a captura três vezes.

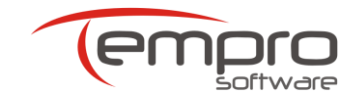

Para iniciar a captura da biometria clique em "Iniciar Leitor", aguarde o leitor biométrico ligar, após coloque o primeiro dedo do beneficiário solicitado pelo aplicativo. A imagem do dedo capturado deve aparecer na caixa "Biometria Capturada". Caso a imagem apresente uma boa captura clique no botão "Capturar", do contrário solicite ao beneficiário que coloque o dedo novamente, uma nova imagem aparecerá na tela, clique no botão "Capturar", repita esse processo três vezes para cada dedo capturado.

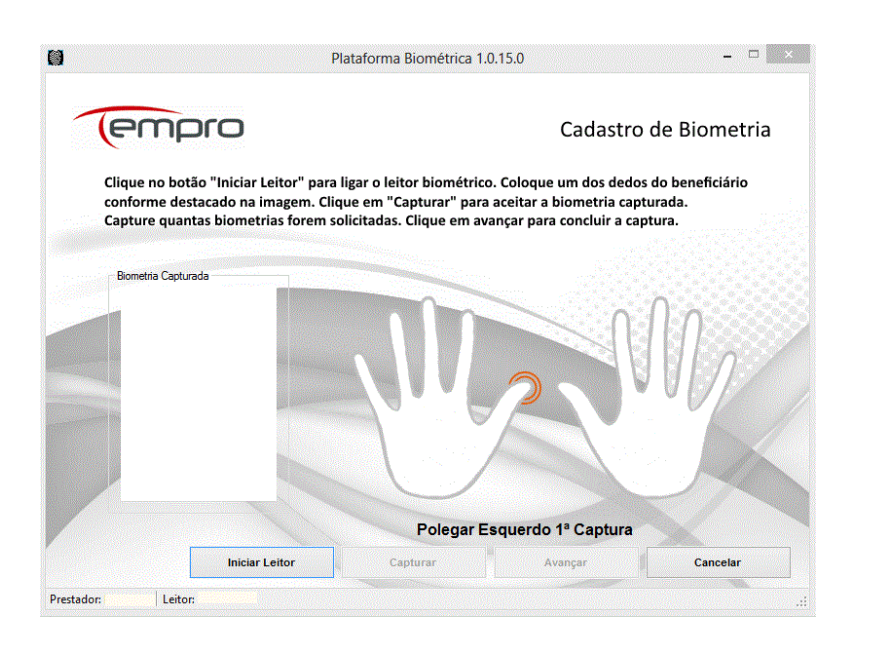

Ao término da captura o botão "Avançar" será habilitado, selecione-o para finalizar o processo de captura. Uma mensagem informando que a captura foi realizada é apresentada. Clique em "Ok" e volte ao Autorizador Web para prosseguir com a autorização.

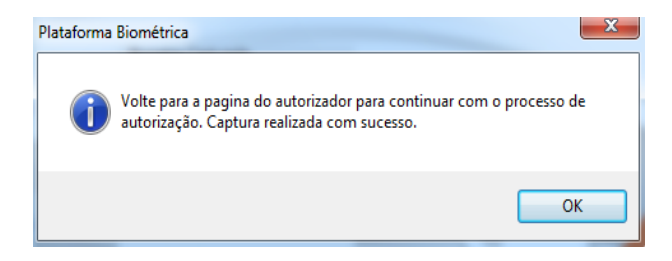

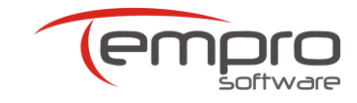

Caso o beneficiário já tenha o cadastro biométrico, ao clicar no segundo passo "Captura Biometria" dentro do Autorizador Web, automaticamente é apresentada a tela de "Solicitação de Biometria" já com os dados preenchidos. Ao clicar em continuar a tela de "Verificação de Biometria" é aberta.

Para iniciar a captura da biometria clique em "Iniciar Leitor", após a biometria ser apresentada na caixa "Biometria Capturada" clique em "Capturar", realize este processo 3 vezes.

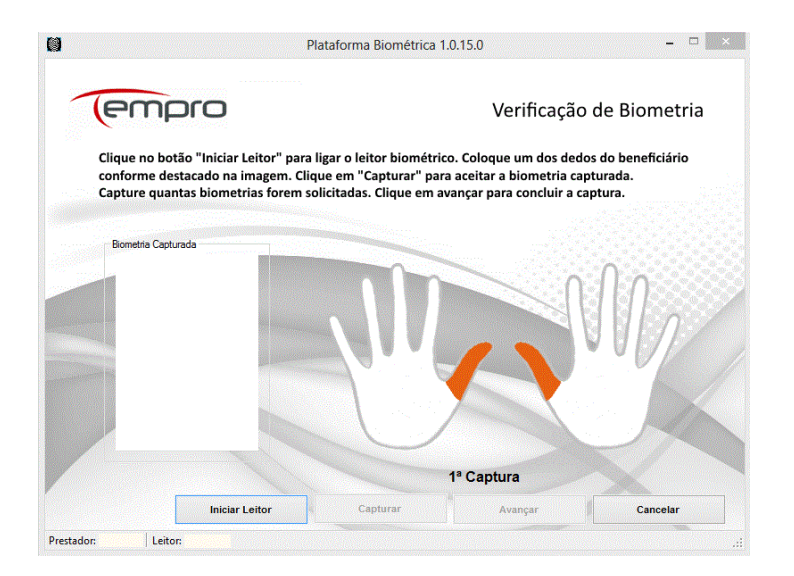

Ao término da captura o botão "Avançar" será habilitado, selecione-o para finalizar o processo de captura. Uma mensagem informando que a captura foi realizada é apresentada. Clique em "Ok" e volte ao Autorizador Web para prosseguir com a autorização.

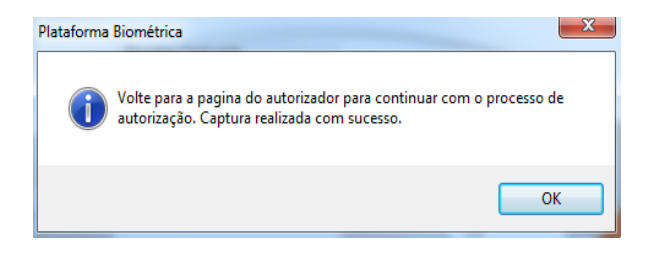

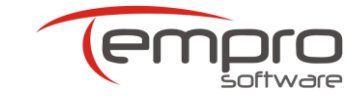

No terceiro passo, retorne ao Autorizador Web e selecione o campo "Avançar".

| Sair do<br>Sistema<br>Finalizar | Autorização                    | Cadastro<br>Profssionais<br>Cadastro | Manual<br>Aplicativo<br>Ajuda          | Autorizador <i>WEB</i> -                                           | Versão 1.3.4.7 - SRV-HOMOLOG-A                                                       | Autorizador<br>Abratives<br>Proceimenses SMMP           | ab<br>ar      |
|---------------------------------|--------------------------------|--------------------------------------|----------------------------------------|--------------------------------------------------------------------|--------------------------------------------------------------------------------------|---------------------------------------------------------|---------------|
|                                 |                                |                                      |                                        | Operadora:                                                         | ANS: Prestador:                                                                      | Tipo Prestado                                           | r:   Usuário: |
| Dados d                         | lo Beneficiário<br>da Carteira | Nome Beneficiár                      | io                                     |                                                                    | Número CNS                                                                           | Solicitar                                               |               |
| Código                          | Biométrico:<br>6+              |                                      | L<br>Ca                                | <b>1ensagem:</b><br>Jse o código 6+ para<br>aptura clique no botão | realizar a captura da biometria na plat.<br>avançar para continuar o processo de sol | aforma biométrica. Após a<br>icitação de procedimentos. |               |
|                                 | 2º PAS                         | so 🛟                                 | Captura B                              | iometria                                                           | Avançar 3º PASSO                                                                     |                                                         |               |
| Para                            | a realizar a captura biométri  | a você precisa ti<br>aces            | er o aplicativ<br>se o link: <u>wr</u> | o Plataforma Biométric<br>ww.startiss.com.br/g                     | a instalado em seu computador. Para sabe<br>Ilataformabiometrica                     | r mais sobre o processo                                 |               |

Após o passo anterior é apresentada a tela da solicitação de autorização, conforme imagem abaixo. Realize o preenchimento dos campos solicitados e clique em "Autorizar".

| Ser do<br>Sterna<br>Autorizador Pesquisa de<br>Velo Autorização<br>Autorização<br>Autorização<br>Autorização<br>Autorização<br>Autorização | AutorizadorWEB - Versão 1.3.4.7 | SRV-HOMOLOG-A              | AutorizadorWeb<br>Activity area subtraction de<br>Processioneres SPHUT |          |
|----------------------------------------------------------------------------------------------------|---------------------------------|----------------------------|------------------------------------------------------------------------|----------|
|                                                                                                    | Operadora:   ANS:               | Prestador:                 | Tipo Prestador:                                                        | Usuário: |
| Autorizador Web<br>Informações da Guia<br>Dados do Beneficiário<br>Número da Carteira<br>Big                                               | Número CNS                      | Atendimento RN<br>Sim® Não | Autorizar i Umpar X                                                    |          |
| Dados do Executante                                                                                                    |                                 |                            |                                                                        |          |
| Dados do Contratado Solicitante                                                                                                    |                                 |                            |                                                                        |          |

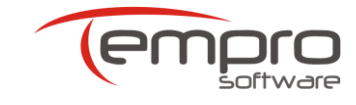

# 5. Atualização da Plataforma Biométrica

A tela de atualização é apresentada sempre que uma nova versão for liberada, ou clique com o botão direito do mouse sobre o ícone da Plataforma Biométrica que estará na bandeja de sistema (localizado no canto inferior direito do seu desktop), e selecione a opção "Atualizações".

A tela de Atualização Disponível é dividida em quatro campos: Instalar Agora, Visitar Site, Ajuda e Mais Tarde.

Os campos mais utilizados são:

- Instalar Agora = Ao selecionar esta opção o pacote de atualização do sistema é apresentado, clique em "Avançar" até finalizar o processo de atualização.
- Mais Tarde = Lembrar novamente que existe uma atualização disponível.

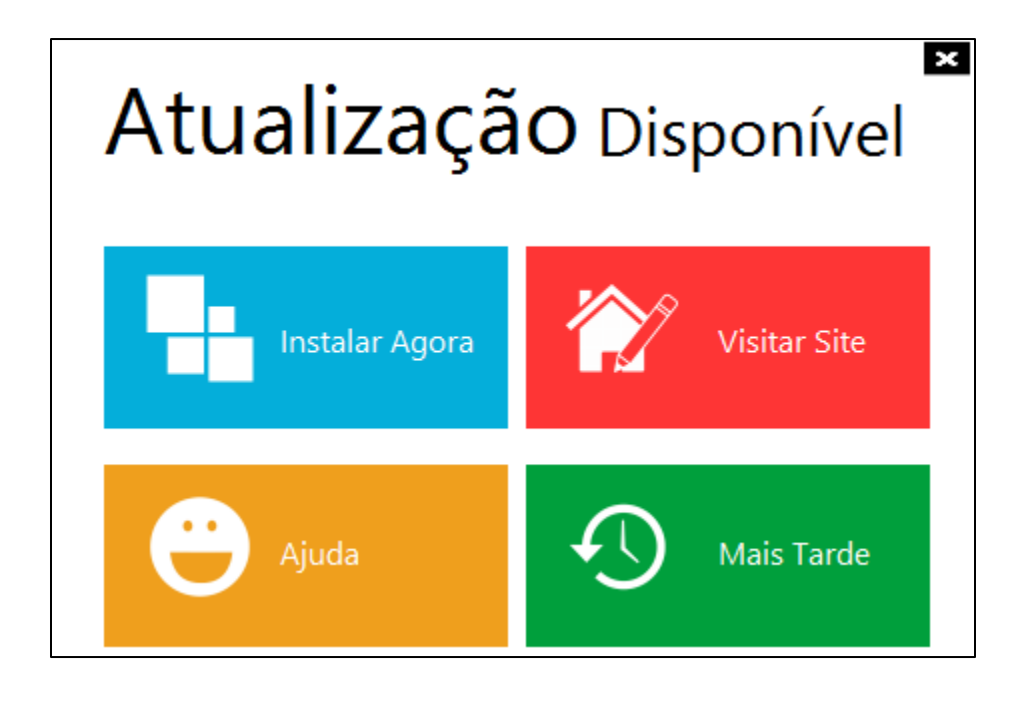

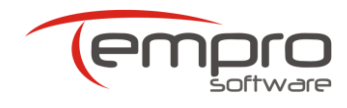

# 6. USO DO APLICATIVO mySUITE

A disponibilização do aplicativo **mySuite** aos clientes da Tempro tem por principais finalidades oferecer um canal alternativo de comunicação com o nosso suporte técnico e permitir o monitoramento e o aperfeiçoamento dos nossos processos de atendimento.

Mais completo e eficaz se comparado com outros canais de comunicação mais tradicionais (como o telefone, por exemplo), o aplicativo **mySuite** além de possibilitar o registro de todas as interações ocorridas com o nosso suporte, permite ainda que sejam anexados documentos e imagens que agilizam em muito a análise e a resolução de eventuais problemas.

### 6.1. Cadastro

Para que possa utilizar o aplicativo **mySuite**, no primeiro acesso o prestador deverá efetuar um rápido cadastro, conforme o mostrado abaixo:

- Clique no botão acesse o link <u>www.tempro.mysuite.com.br/empresas/tpr/central.php</u>;
- > Na página de Login, clique no link Desejo me cadastrar;
- No formulário, preencha e confirme o seu e-mail e a sua senha;
- Informe um e-mail alternativo;
- > Para finalizar, clique no botão Gravar.

### 6.2. Iniciando uma sessão de web chat

Para iniciar uma sessão de web chat, execute os seguintes passos:

- Na página de Login, digite o seu e-mail, a sua senha e clique no botão Entrar;
- Na página principal do aplicativo mySuite, clique no botão "Atendimento Online";
- Na caixa que aparece a seguir, selecione o setor para o qual deseja solicitar suporte técnico e clique no botão "Solicitar Atendimento" e inicie a sua sessão de chat com o atendente da Tempro.

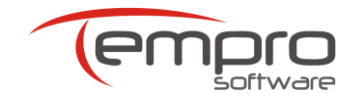

## 6.3. Criando e visualizando web tickets

Para registrar uma solicitação de suporte técnico através de um ticket de atendimento (*web ticket*), execute os seguintes passos:

- Na página de Login, digite o seu e-mail, a sua senha e clique no botão Entrar;
- > Na página principal do aplicativo mySuite, clique no botão "Help Desk";
- Se ainda não tiver nenhum ticket associado ao seu login, clique "OK" na caixa de mensagem que aparece a seguir;
- Se desejar visualizar o andamento de um ticket já aberto anteriormente, basta dar um clique duplo sobre o mesmo no painel Listagem de Tickets para que o histórico do ticket seja mostrado;
- Se desejar criar um novo ticket de atendimento, no painel Listagem de Tickets, clique no botão "Novo ticket" e siga os seguintes passos:
  - No painel que se abrirá (Inserindo um Novo Ticket) que se abrirá a seguir, insira no campo Titulo uma sentença que possa identificar ou resumir o problema;
  - No campo Setor, clique na seta à direita e selecione a opção "Suporte Autorizador Web".
  - O campo Categoria pode ser deixado em branco;
  - No campo Msg, descreva com detalhes a sua solicitação ou o erro exibido na utilização do serviço em questão. Se necessário, você poderá anexar arquivos ou links à sua mensagem, utilizando os botões disponíveis no canto inferior esquerdo do painel;
  - Para finalizar e enviar o seu web ticket, clique no botão Gravar Ticket.
  - A resposta do web ticket será enviada como mensagem para o email cadastrado.